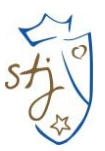

## **INSTRUCTIVO DE INSCRIPCIONES ACTIVIDADES EXTRAPROGRAMÁTICAS 2024**

Paso 1.

Ingresar al siguiente link <u>https://colegioteo.alexiaeducl.com/</u> luego ingrese clave y contraseña. Usuario Rut completo sin puntos ni guión pero con dígito verificador.

EJ. Rut 12.345.678-9 el usuario debe ser 123456789 Clave: 123456789 (el mismo Rut)

Nota: Si el apoderado ya ingresó al proceso de matrícula on line, la clave a utilizar es la que ha creado al momento de la matrícula.

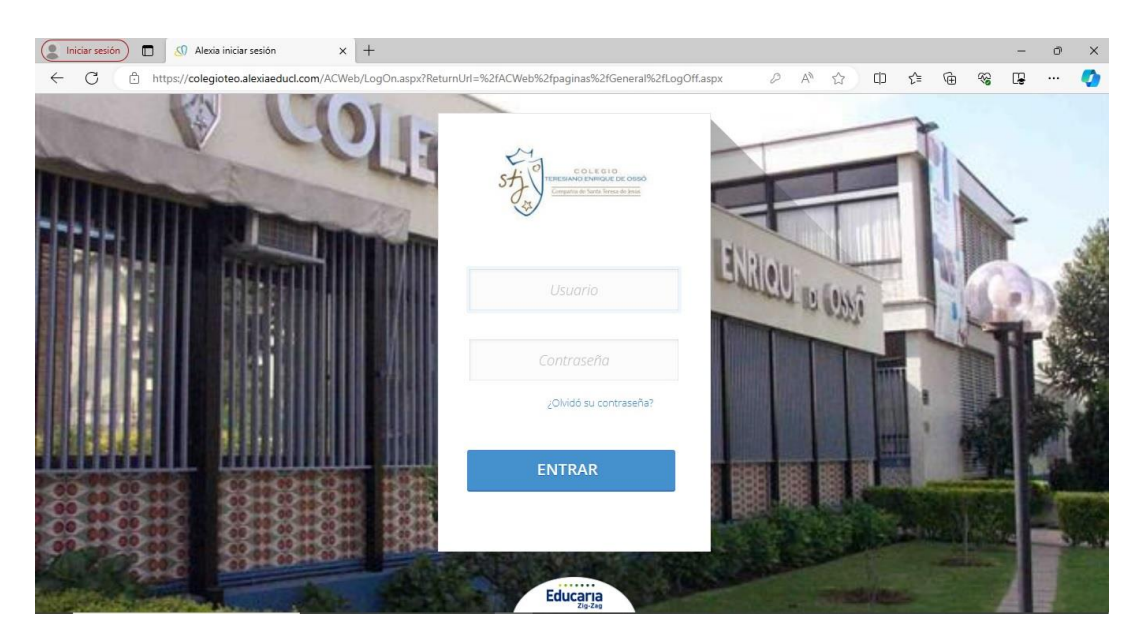

### Paso 2.

Luego al ingresar en la página principal, corroborar que este activo en el año 2024.

| GID TERESWAD ENRIQUE DE OSSÓ   |             |                 |                 | Colegio Teresiano "- | Cambiar curso escola | ×                               |                           | (  |  |
|--------------------------------|-------------|-----------------|-----------------|----------------------|----------------------|---------------------------------|---------------------------|----|--|
| Seguimiento                    |             | Seguimiento     |                 |                      | Curso escolar: 2024  | Tancalar 1                      |                           |    |  |
| Mis comunicados<br>Ver todos 💿 | 4<br>NUEVOS |                 |                 |                      |                      | MAR 2024                        | <b>e</b>                  |    |  |
| Entrevistas<br>Ver todas 📀     | SIN NOVEDAD |                 |                 |                      |                      | LU MA MI JU VI<br>26 27 28 29 1 | z 3                       |    |  |
| Boletines                      |             |                 |                 |                      |                      | 4 5 6 7 8<br>11 12 13 14 15     | 9 10<br>5 16 17           |    |  |
| Mis encuestas<br>Ver todas 📀   | SIN NOVEDAD | _               |                 |                      | uer todos -          | 25 26 27 28 29                  | 2 23 24<br>9 30 31<br>6 7 |    |  |
| Mis alarmas<br>Ver todas 👩     | SIN NOVEDAD | (0) PRUEBAS     |                 |                      |                      | 29/03/2024                      |                           |    |  |
| Calificaciones                 |             | (0) INCIDENCIAS |                 |                      |                      | ( Viernes Santo                 | >                         |    |  |
| Galerías                       |             |                 |                 |                      |                      | 17/05/2024                      | al de Iouïou              | 10 |  |
| Talleres                       | SIN NOVEDAD |                 |                 |                      |                      | 24/06/2024                      | ar ac idaida              |    |  |
| Ver todas 💽                    |             | 1 ACTIVIDADES   |                 |                      |                      | 🕒 San Pedro y S                 | San Pablo                 |    |  |
| Pagos<br>Vertodos              | SIN NOVEDAD |                 |                 |                      |                      | 12/07/2024                      |                           |    |  |
|                                | SIN NOVEDAD | 0 OBSERVACIONES | • OBSERVACIONES |                      |                      |                                 | 🕒 Nuestra Sra. del Carmen |    |  |

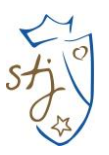

#### Paso 3.

Luego identificar dentro del menú donde dice **<u>TALLERES</u>** y hacer Click en el botón que **"ver todas"**.

| ← C 🖞 https://colegioteo.alexiaeducl.com/A | CWeb/Paginas/Home/HomeMetro.aspx | ል 🗘 ወ 🔄 🖻 🗞 🖪 … 🤇                                              |
|--------------------------------------------|----------------------------------|----------------------------------------------------------------|
| COLECCI TERESINO ENRIQUE DE OSSÓ           | E S Colegio Teresiano Enriqu     | e De Cassó ⊖                                                   |
| Seguimiento                                | Seguimiento                      | (i) Agenda (i)                                                 |
| Mis comunicados 4<br>Ver todos • NUEVOS    |                                  |                                                                |
| Entrevistas<br>Ver todas o Sin NOVEDAD     |                                  | LU MA MI JU VI SÁ DO                                           |
| Boletines                                  |                                  | 4 5 6 7 8 9 10<br>11 12 13 14 15 16 17<br>18 19 20 21 22 23 24 |
| Mis encuestas<br>Vertodas o sin Novedad    |                                  | 25 26 27 28 29 30 31                                           |
| Mis alarmas<br>Ver todas o SIN NOVEDAD     | (0) PRUEBAS                      | 29/03/2024                                                     |
| Calificaciones                             | (0) INCIDENCIAS                  | Viernes Santo                                                  |
| Galerías<br>Ver todas o Sin NOVEDAD        | 0 TAREAS                         | Combate Naval de Iquique                                       |
|                                            |                                  | 24/06/2024                                                     |
| Page Ver todas b                           | 1 ACTIVIDADES                    | 🕓 San Pedro y San Pablo                                        |
| Ver todos 🔊 Sin NOVEDAD                    |                                  | 12/07/2024                                                     |
|                                            | 0 OBSERVACIONES                  | Nuestra Sra. del Carmen                                        |

#### Paso 4.

Al visualizar los talleres correspondientes al nivel del estudiante debe hacer Click sobre la extraprogramática que quiere inscribir (ver imagen) y presionar **SOLICITAR** para poder inscribir dicho taller.

| COLEGIO TERESIMMO ENRIQUE DE OSSÓ<br>Trimando a Cista es la mante pel orisato |                                 |                                             |                                         |                                          | 🚊<br>Colegio Teresiano Enric                           | 2024<br>que De Ossó      | Famil              |             | G  |
|-------------------------------------------------------------------------------|---------------------------------|---------------------------------------------|-----------------------------------------|------------------------------------------|--------------------------------------------------------|--------------------------|--------------------|-------------|----|
| <b>^</b>                                                                      | Inicio > Datos de:              |                                             |                                         |                                          |                                                        |                          |                    |             |    |
| Visión General                                                                | Ficha de hijo Sed               | ciones matriculado                          | : 2-A                                   |                                          |                                                        |                          |                    | 💌 Email     |    |
| Filiación                                                                     | Talleres Calificacio            | nes Parciales                               | Boletines                               | Incidencias                              | Control de cobros                                      | Compañeros               | Recaudación        | Entrevistas | >  |
| Mis hijos                                                                     | Solicitar                       |                                             | M                                       |                                          | Aqui                                                   |                          |                    |             |    |
| Mi Ficha<br>Lueg                                                              | o Presionar "Solicitar"         |                                             | L                                       | 5                                        |                                                        |                          | 🖌 Resaltar te      | exto        |    |
| Curricular                                                                    | Filtrar los resultados<br>Grado |                                             | (2024)                                  | etismo 1° y i                            | 2º Básico Mixto                                        |                          |                    |             |    |
| Q Comunicación                                                                | 2024                            | .41                                         | i⊖ Proj                                 | esor: CRISTIAN EUGEN                     | VIO ROJAS ILLANES 🛛 🛄 Des                              | de 1º Básica hasta 2º Bá | sico 🔇 Ver hararia | Q Ver más   |    |
| Recaudación                                                                   | Actividad                       |                                             |                                         |                                          |                                                        |                          |                    |             |    |
|                                                                               | Todas                           | 1 5                                         | Rol                                     | bótica 1° y 2                            | 2º Básico Mixto                                        |                          |                    |             |    |
|                                                                               | Estado                          |                                             | (2024)                                  |                                          |                                                        |                          |                    | \$30.0      | 00 |
|                                                                               | Todos 🔻                         |                                             |                                         |                                          |                                                        |                          |                    |             |    |
|                                                                               | Rango de horas 🔗                | Profesor: MARIANEL                          | LA ELIZABETH MAÑA                       | IN PIÑA 🔟 Desde                          | e 1º Básica hasta 2º Básica 🤇                          | ) Ver horario            | Ver más            |             |    |
|                                                                               | 07:55 🜲 18:00 🌲                 | Favorecer el desarro<br>(pensamiento lógico | llo de habilidades<br>secuencial, nocio | relacionadas con l<br>nes espaciales, de | a resolución de problemas<br>abstracción y programacio | in).                     |                    |             |    |
|                                                                               | Días del horario 🛛 🔗            | Promover la interacc                        | ión grupal y el api                     | rendizaje colaborat                      | tivo.                                                  |                          |                    |             |    |
|                                                                               | Lunes                           |                                             | Pol (2024)                              | ideportivo 1                             | 1° y 2° Básico Mi                                      | kto                      |                    |             |    |
|                                                                               | Marres                          |                                             |                                         |                                          | . ~~                                                   |                          | (2)                |             |    |

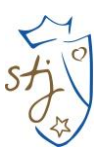

#### Paso 5.

Finalmente, en la página donde visualiza los talleres, aparecerán las Actividades Extracurriculares ACEPTADAS.

| Res India > Datos de                                                                                                    | 0    |
|----------------------------------------------------------------------------------------------------|------|
| Ficha de hijo Secones matriculado 2-C                                                                                                    | 💌 Em |
| □ Polideportivo 1º y 2º Básico Mixto                                                                                                    |      |
| Rango de horas 🤗 Angle (2024)                                                                                                    |      |
| 07:55 💲 19:00 🗘 🤄 Profesor: ARTURO ALONSO BARRIOS ZUÑIGA 🛄 Desde 1º Básico hasso 2º Básico 🚫 Ver horario 🔍 Ver más                                                                                                    |      |
| Dias del horario 📀 Desarrollar las habilidades monitories básicas, permitendo en los estudiantes la iniciación a los deportes. Consta de extindades liditar para que a través del jugos logren el aprendizaje esperado. La entrega de valores se logra por medio del trabajo en equipo. |      |
| Kuree Atletismo 1° y 2° Básico Mixto                                                                                                    |      |
| Mércales                                                                                                    |      |
| Jueres Aparecera de esta forma cuando sea aceptado el taller solicitado (es por orden de solicitud y es sistema aceptará a los primeros inscritos hasta que se acaben los cupos)                                                                                                    |      |

#### Paso 6.

Si tiene más de un hijo en el colegio podrá realizar el cambio de estudiante en la siguiente pestaña como lo muestra la imagen.

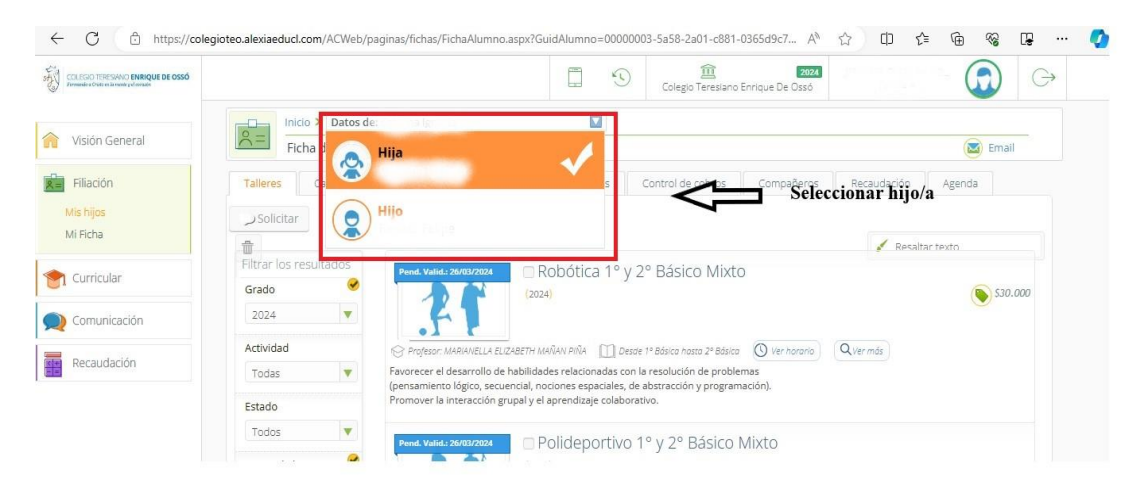

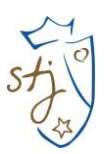

# NOTA.

- Si al momento de ingresar al portal de ALEXIA, no permite <u>solicitar</u> el taller a elección, es porque ya se completaron los cupos.

- Recordar que el proceso de inscripción comenzará el lunes 01 de abril a las 23:59 horas (Extraprogramática Gratuitas), hasta martes 02 de abril a las 23:59 horas.

## -Martes 02 de abril a las 23:59 horas (Extraprogramática Pagadas)

- Considerar que las actividades extraprogramáticas son con cupos limitados, por lo tanto, prevalece el orden de inscripción.

Atentamente,

**Miguel Noguera M.** Coordinador de Extraprogramáticas